### 新朋友書香社區認證流程說明

步驟一:進入書香社區認證網站(<u>http://scc.ncl.edu.tw/</u>),頁面下 拉點選左側「註冊新帳號」

| a second second second                 |                      | PERSONAL INC. |                 |                      |             |            |                      |
|----------------------------------------|----------------------|---------------|-----------------|----------------------|-------------|------------|----------------------|
| C C http://scc.ncl.edu.tw/book/        |                      | e= 🕄 ۲ + ۹    | 社區認證 ×          | M 收件匣 (12) - lady197 | 7510@g      |            | 6 🛠 🕮                |
| 🊕 🚺 建锚的網 ▼ 😹 公文管理 😹 機關內部.              | 🗿 國家圖書 🗿 eGov 📿 書書社區 | 🫞 Mail 🗿 國家圖書 | 🖬 Face 🧿 取得更多 🔻 | 👌 • 🗟 • 🗆            | 🚔 ▼ 網頁(P) ▼ | 安全性(S) ▼ 3 | I具(0) ▼ 🕜 ▼          |
|                                        |                      |               | guava0927       |                      |             |            | ^                    |
|                                        |                      |               | jennyhaungmiss  |                      |             |            |                      |
|                                        |                      |               |                 |                      |             |            |                      |
|                                        |                      |               |                 |                      |             |            |                      |
|                                        |                      |               |                 |                      |             |            |                      |
| 搜尋                                     |                      |               |                 |                      |             |            |                      |
|                                        |                      |               |                 |                      |             |            |                      |
| 使用者登入                                  |                      |               |                 |                      |             |            |                      |
|                                        |                      |               |                 |                      |             |            |                      |
| 使用者名稱 *                                | / 挖底住                | 啦!            |                 |                      |             |            |                      |
|                                        | 5 10/21              |               |                 |                      |             |            |                      |
| 影44*                                   |                      |               |                 |                      |             |            |                      |
| • 註冊新帳號                                |                      |               |                 |                      |             |            |                      |
| <ul> <li>忘記密碼?</li> </ul>              |                      |               |                 |                      |             |            |                      |
| (m)                                    |                      |               |                 |                      |             |            |                      |
| 登入                                     |                      |               |                 |                      |             |            |                      |
|                                        |                      |               |                 |                      |             |            |                      |
| 使用者個人專區                                |                      |               |                 |                      |             |            |                      |
| • 提出問題                                 |                      |               |                 |                      |             |            |                      |
|                                        |                      |               |                 |                      |             |            |                      |
|                                        |                      |               |                 |                      |             |            |                      |
| Arr Entraly The arts table to a second |                      |               |                 |                      |             |            |                      |
| 無障礙 部 建議使用FireFox                      | 、Chrome瀏覽器,如需使用      | IIE,請使用IE9以   | 上版本。            |                      |             |            |                      |
|                                        |                      |               |                 |                      |             |            |                      |
|                                        |                      |               |                 |                      |             |            |                      |
| Copyright © 2016, .                    |                      |               |                 |                      |             |            | ~                    |
|                                        |                      |               |                 |                      |             |            | 🔍 125% 🔻             |
| 🚱 🖸 🎽 🙆 🏉                              | 🔁 🐻 🧾 🛛              |               |                 | 6                    | x T @ ? .   | = 18 19 4  | 上午11:26<br>2016/7/19 |
|                                        |                      |               |                 |                      |             |            |                      |

步驟二:進入「使用者帳號」畫面,填寫個人資料。

|                                                              |               |                   |                  | - 0 -              | ĸ      |
|--------------------------------------------------------------|---------------|-------------------|------------------|--------------------|--------|
| C → Q ← C Q 使用者     C ← C Q 使用者                              | 帳號 書香社區認證 ×   |                   |                  | <b>*</b>           |        |
| 👍 🗾 途端的網▼ 💐 公文管理 減 機關內部 🙆 國家圖書 🖉 eGov 🖓 書香社區 🐵 Mail 🖉 國家圖書 😭 | Face 🙋 取得更多 🕶 | 🏠 🔹 📾 👻 二二 🖶 💌 網算 | [(P)▼ 安全性(S)▼ 工具 | l(O) 🕶 🔞 🕶         | *      |
|                                                              |               |                   |                  |                    | ~      |
| 使用者帳號                                                        |               |                   |                  |                    |        |
|                                                              |               |                   |                  |                    |        |
| 註冊新帳號 登入 忘記密碼?                                               |               |                   |                  |                    |        |
| 列印為PDF                                                       |               |                   |                  |                    | U.     |
| 使田孝名籀★ chi                                                   |               |                   |                  |                    |        |
| 建議使用英文、數字組合,可以使用空格;除了半形句點、連結線和底線 () 之外,不可使用其他符號              | 12            |                   |                  |                    |        |
|                                                              | 112           |                   |                  |                    |        |
| 電子郵件位址 * lady197510@gmail.com                                |               |                   |                  |                    |        |
| 一個有效的電子鄧件地址·所有由系統發出的電子鄧件將寄往此地址·這電子鄧件地址不會被公開,並<br>你。          | 1只在您想要取得新密碼   | 、接收消息或通知時,我們?     | f 會用此電子郵件地划      | 上寄信給               |        |
| nun                                                          | 古             |                   |                  |                    |        |
| <u>姓名</u> ★ 吴小琦 ×                                            | ~ 小           |                   |                  |                    |        |
| 請填入你的真實姓名                                                    |               |                   |                  |                    |        |
| 居住地區                                                         |               |                   |                  |                    |        |
|                                                              | 店             |                   |                  |                    |        |
| 縣市 台北市 ▶ 鄭鎭 松山區 ▶ 村里 莊敬里 ▶                                   | 供             |                   |                  |                    |        |
|                                                              |               |                   |                  |                    |        |
| 您家中是否有6歲以下兒童(至少1位) *  - 選取一個值 - [⊻]                          |               |                   |                  |                    |        |
| 性別★ - 選取─個值 - ✔                                              | 宜             |                   |                  |                    |        |
|                                                              | and .         |                   |                  |                    |        |
| 出生西元年 *                                                      |               |                   |                  |                    |        |
| 諧業★ - 選取─個値 -                                                |               |                   |                  |                    |        |
|                                                              | /             |                   |                  |                    |        |
| 您的社區內有公共圖書館?*                                                |               |                   |                  |                    |        |
| <ul><li>● 否</li></ul>                                        |               |                   |                  |                    |        |
| ○ 是                                                          |               |                   |                  |                    |        |
| 你的计互应给方网考索 )★                                                |               |                   |                  |                    | ~      |
|                                                              |               | <b>同由</b> - • •   | <sup>0</sup>     | •4.125%<br>上午11:02 |        |
|                                                              |               |                   |                  | 2016/7/19          | ,<br>_ |

# 步驗三:個人資料填寫完畢,點「註冊新帳號」按鈕,出現已寄送驗

證信訊息

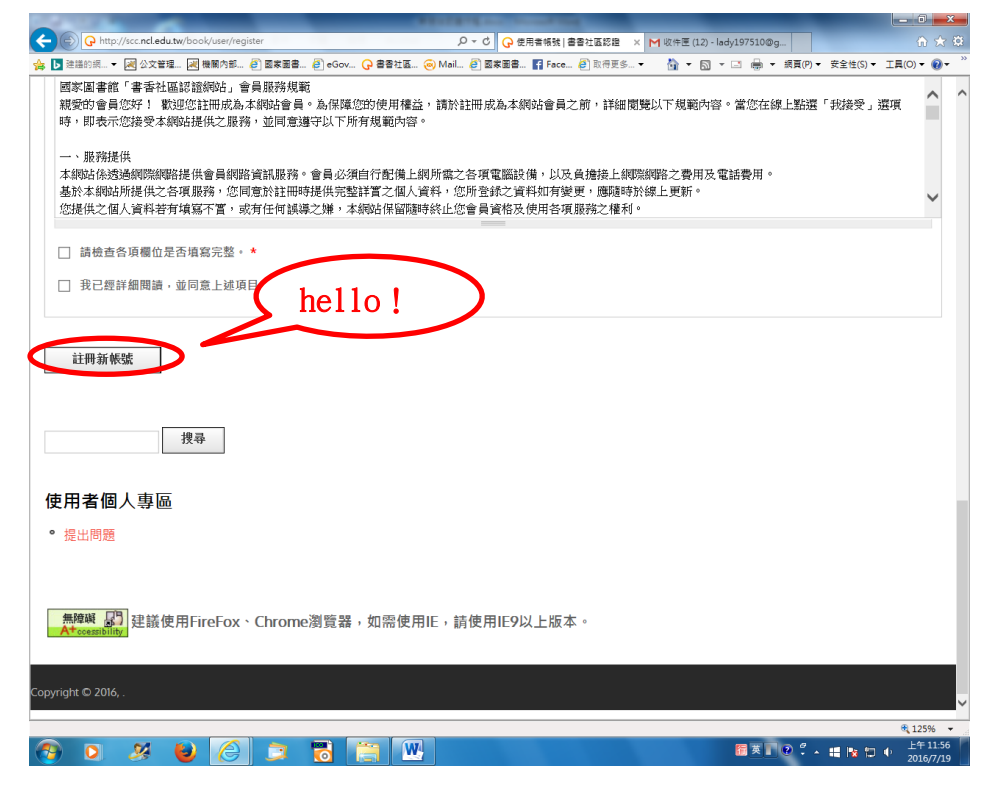

#### 系統已寄送驗證信的畫面

| A REAL PROPERTY OF                |                      | The Number of Street State                  |               |                                                     | And in case of the local division of the local division of the loc | - 0 <u>×</u>      |
|-----------------------------------|----------------------|---------------------------------------------|---------------|-----------------------------------------------------|----------------------------------------------------------------------------------------------------|-------------------|
| G http://scc.ncl.edu.tw/book/     |                      | 오~ ひ 日本 日本 日本 日本 日本 日本 日本 日本 日本 日本 日本 日本 日本 | EIS證 ×        |                                                     |                                                                                                    | 6 🛠 🔅             |
| 🚖 📘 注蓝的網 👻 💐 公文管理 😹 機關內語          | 部 🕘 國家國書 🗿 eGov 📿 書書 | 社區 🤕 Mail 🗿 國家國書 👔                          | Face 🥘 取得更多 🕶 | 👌 • 🗟 • 🗆 🖶 • I                                     | 網頁(P) ▼ 安全性(S) ▼                                                                                                    | 工具(0) ▼ 🕢 ▼ 🎽     |
|                                   |                      |                                             |               | 國人或家庭問題<br>國人或家庭問題<br>(1999年)<br>(1999年)<br>(1999年) |                                                                                                    |                   |
| 首頁 關於 相關網站                        | 常見問題集(FAQ) 创         | ē用手冊 指標說明                                   | 網站地圖          |                                                     |                                                                                                    |                   |
| ● 具有進一步說明的歡迎使<br>列印為PDF           | 原用訊息已發送到您的電子郵件       | +地址。                                        |               |                                                     |                                                                                                    |                   |
| 最新消息<br><sup>請看我!請看我!2016書香</sup> | 社區認證網站開跑囉!           |                                             |               | 2016 - 13:56                                        | ŷ                                                                                                    |                   |
| 2016年推廣活動-                        | -覽表                  | 余信                                          | 統寄了-<br>到您的信  | - 封驗證<br>言箱囉!                                       |                                                                                                    |                   |
| 2016 書香社區認                        | 證行銷推廣活動場次一           | 覺表                                          |               |                                                     |                                                                                                    |                   |
| 場次 縣市                             | 合作機構                 | 日期                                          | 地里            | ł                                                   |                                                                                                    |                   |
| 1 春北市                             | 臺北市內湖社區大學            | 7月16日 (六)                                   | 臺北市內湖區內       | 湖路一段 520                                            |                                                                                                    | ~                 |
| 🚯 D 🕺 😜 🙆                         | 3 🔿 🐻 🧮              | W                                           |               | <b>新文工</b>                                          | 2 🗘 🔺 📾 🖿                                                                                                    | 上午11:05<br>125% · |

步驟四:進入電子信箱收驗證信,點選驗證連結,進入「重設密碼」 頁面,點「登入」

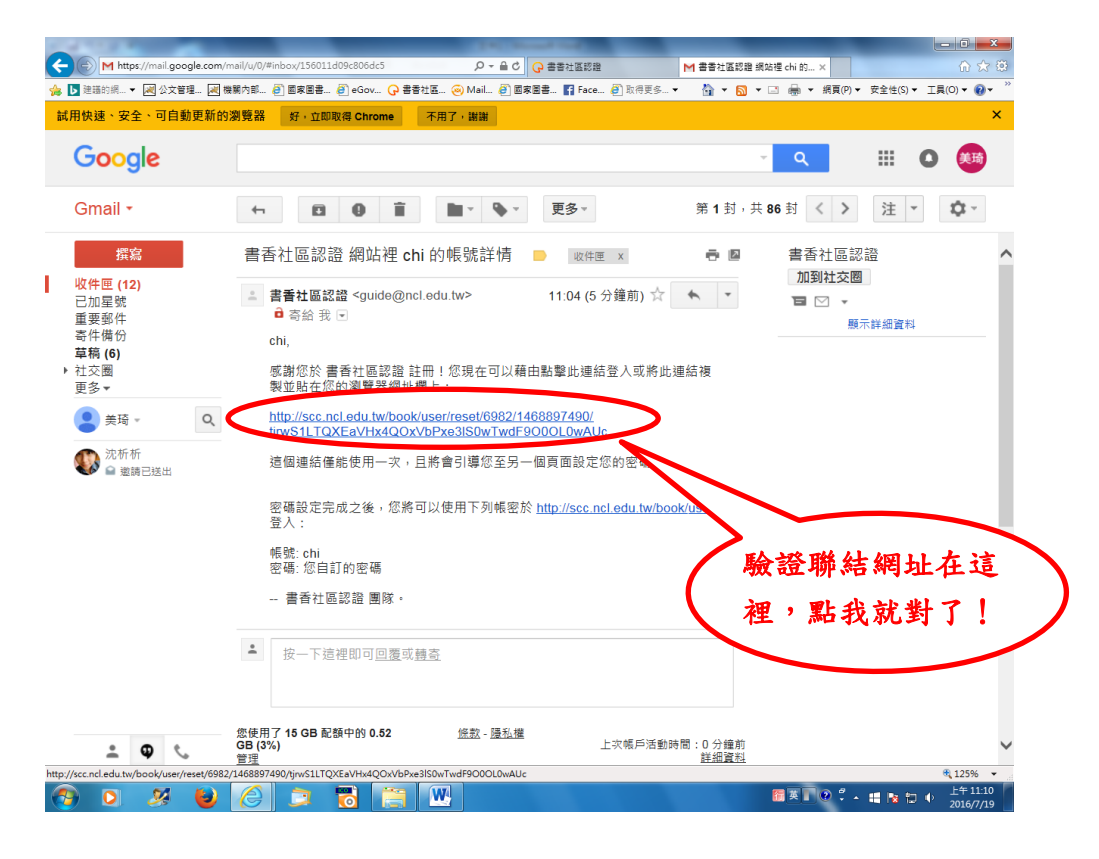

點選連結後出現的畫面

|                                                                                                    | The new rest and                   |                                               |
|----------------------------------------------------------------------------------------------------|------------------------------------|-----------------------------------------------|
| (C)     (C)     ( | QXEaVHx4QOxVbPb の C の 書香社區認識 M     | 收件匣 (12) - lady197510 🖓 重設密碼   書香社區認證 × 🏠 🎲 🛞 |
| 🝰 🖪 建端的網 ▼ ៧ 公文管理 😹 機關內部 🗐 國家圖書 🙆 eGov 🖓                                                                                                    | 書香社區 🤕 Mail 🙆 國家圖書 🛐 Face 🙆 取得更多 🔻 | 🏠 ▼ 🖾 ▼ 🖾 🖶 ▼ 網頁(P)▼ 安全性(S)▼ 工具(O)▼ 🚱▼ ~~     |
|                                                                                                    |                                    |                                               |
| 首頁 關於 相關網站 常見問題集(FAQ)                                                                                                    | 使用手冊 指標說明 網站地圖                     |                                               |
| 首頁 » 重設密碼                                                                                                    |                                    |                                               |
| 重設密碼                                                                                                    |                                    |                                               |
| 列印為PDF<br>這是 ch/的一次件号                                                                                                    | 27過期。                              |                                               |
| 點選這個按鈕受 <b>①へ仕迫裡!</b>                                                                                                    |                                    |                                               |
|                                                                                                    |                                    |                                               |
| 搜尋                                                                                                    |                                    | * 125% -                                      |
| 🚱 🛛 😕 😝 🔁 📜 📑                                                                                                    |                                    |                                               |

# 步驟五:點選「登入」,依序填寫各題項,每一項都要填,填完請點「儲

存」

| 1 A 1 A 1 A 1 A 1 A 1 A 1 A 1 A 1 A 1 A        |                        |                                | 10100             |           |             |          |                  |             |          |               | x                       |
|------------------------------------------------|------------------------|--------------------------------|-------------------|-----------|-------------|----------|------------------|-------------|----------|---------------|-------------------------|
| C Intp://scc.                                  | ncl.edu.tw/book/user/6 | i982/edit?pass-reset-token=vGg | D5ggznUNoUn2Dxk 🔎 | · C 🕝 홈좀천 | 医認識         | ▶ 收件匣 (1 | l2) - lady197510 | 🕝 chi   書書社 | 5.22     | × 🕜           | ☆ 🛱                     |
| 🍰 📘 建锚的網 👻 📈 🕯                                 | 公文管理 💌 機關內部            | 🥘 國家圖書 🗿 eGov 🔓                | ) 書香社區 🤕 Mail 🤞   | 3 國家圖書 👔  | Face 🥘 取得更多 |          | • 🖾 • 🖂 d        |             | 安全性(S) - | 工具(0) ▼       | <b>@</b> = <sup>×</sup> |
| 首頁 關於                                          | 相關網站                   | 常見問題集(FAQ)                     | 使用手冊 扌            | 旨標說明      | 網站地圖        |          |                  |             |          |               | ^                       |
|                                                |                        |                                |                   |           |             |          |                  |             |          |               |                         |
|                                                |                        |                                |                   |           |             |          |                  |             |          |               | 11                      |
| 目貝 » Chi » Chi                                 |                        |                                |                   |           |             |          |                  |             |          |               |                         |
|                                                |                        |                                |                   |           | 100 / /     |          |                  |             |          |               |                         |
| ♥ 您剛才使                                         | 用了您的一次性的               | 登人理結。現在已經不再                    | 月需要使用這個運給         | 「」・請變更    | 您的密碼。       |          |                  |             |          |               |                         |
| chi                                            |                        |                                |                   |           |             |          |                  |             |          |               |                         |
|                                                |                        |                                |                   |           |             |          |                  |             |          |               |                         |
| 檢視 編輯                                          |                        |                                |                   |           |             |          |                  |             |          |               |                         |
| 列印為PDF                                         |                        |                                |                   |           |             |          |                  |             |          |               |                         |
| 電子郵件位址 \star la                                | dy197510@gmail         | .com                           |                   |           |             |          |                  |             |          |               |                         |
| 一個有效的電子郵件                                      | 地址。所有由系統               | 發出的電子郵件將寄往此地均                  | 止。這電子郵件地址不        | 會被公開,並    | 且只在您想要取得    | 新密碼、抽    | 收消息或通知問          | 寺,我們才會F     | 目此電子郵作   | +地址寄信約        | â                       |
| 25. •                                          |                        |                                |                   |           |             |          | l i              |             |          |               |                         |
| 密碼                                             |                        | 家碼端度 ·                         |                   | 一般        |             |          |                  |             |          |               |                         |
|                                                |                        |                                |                   | 100       |             |          |                  |             |          |               |                         |
| 確認密碼                                           |                        |                                | L                 |           |             |          |                  |             |          |               |                         |
|                                                |                        |                                | -                 | 7         |             | - i      |                  |             |          |               |                         |
| <ul> <li>建立安全性更強的發展</li> <li>加入大寫字母</li> </ul> | 密碼:<br>1               |                                |                   |           |             | i        |                  |             |          |               |                         |
| <ul> <li>加入數字</li> </ul>                       |                        |                                |                   |           |             |          |                  |             |          |               |                         |
| <ul> <li>加入標點符號</li> </ul>                     |                        |                                |                   |           |             |          |                  |             |          |               |                         |
| 要修改目前的使用者                                      | 密碼,請分別在兩個              | 固欄位裡輸入一樣的新的密碼                  | H                 |           |             |          |                  |             |          |               |                         |
| 姓名 🗙 吳小琦                                       |                        |                                |                   |           |             |          |                  |             |          |               |                         |
| 請填入你的真實姓名                                      | i                      |                                |                   |           |             | - 1      |                  |             |          |               |                         |
| 居住地區                                           |                        |                                |                   |           |             |          |                  |             |          |               |                         |
|                                                | 7 🚯 🌈                  |                                | 9 W               |           |             |          | <b>1</b>         |             | -        | • 1259<br>上午1 | .6 🔻<br>11:14           |
| 🥶 🍳 🎽                                          | s 😈 🤇                  |                                |                   |           |             |          | <b>11</b>        | *           | •• 18 12 | P 2016/       | 7/19                    |
|                                                |                        |                                |                   |           |             | _ !      |                  |             |          |               |                         |
| - 上 石                                          | ・ エ ー                  |                                |                   |           |             |          |                  |             |          |               |                         |
| 「扯貝                                            | . 叫—                   |                                |                   |           |             | - 1      |                  |             |          |               |                         |
|                                                |                        |                                |                   |           |             | i        |                  |             |          |               |                         |
|                                                |                        |                                |                   |           |             | i        |                  |             |          |               |                         |

|                                      |                           |                    | All sheet through the |          | •                  |               |             |              |
|--------------------------------------|---------------------------|--------------------|-----------------------|----------|--------------------|---------------|-------------|--------------|
| C http://scc.ncl.edu.tw/book/user/69 | 82/edit?pass-reset-token= | vGgD5ggznUNoUn2Dxk | - ◇ ◇ 書香社医認識          | 1        | 厘 ■2) - lady197510 | Gehi  書書社區:   | SHE ×       |              |
| 🍰 ▶ 建锚的網 🔻 阈 公文管理 😹 機關內部             | 🧃 國家圖書 🎒 eGov             | - 🕞 書香社區 遍 Mail    | 🥘 國家圖書 😭 Face         | 🦉 取得更多 🔻 | 🙆 🕶 🖾 🔹 🖻          | ▶ ▼ 網頁(P) ▼ 3 | 安全性(S) ▼ 工具 | €(O) ▼ 🔞 ▼ ' |
| 姓名 *                                 |                           |                    |                       |          |                    |               |             | -            |
| 胡果八孙的具良姓石                            |                           |                    |                       |          |                    |               |             |              |
| 居住地區                                 |                           |                    |                       |          |                    |               |             |              |
| 縣市台北市 ✔ 鄉鎮 松山區 ✔                     | 村里 復盛里 🖌                  |                    |                       |          |                    | 12            |             |              |
|                                      |                           |                    |                       |          | •                  | 1K            |             |              |
| 您家中是否有6歲以下兒童(至少1位)*                  | 是 🖌                       |                    |                       |          | i –                |               |             |              |
| 性別★女▼                                |                           |                    |                       |          | i –                |               |             |              |
|                                      |                           |                    |                       |          | Í.                 | 序             |             |              |
| 出生西元年 * 1975                         |                           |                    |                       |          | 1                  | •             |             |              |
| 職業 * 公務人員                            |                           |                    | ~                     |          | !                  |               |             |              |
|                                      |                           |                    |                       |          | <u>.</u>           | 诘             |             |              |
| 教育程度 <mark>  ▶</mark>                |                           |                    |                       |          |                    | 央             |             |              |
| 您閱讀的書籍類型(複選)                         |                           |                    |                       |          |                    |               |             |              |
| □ 文學/小說/散文                           |                           |                    |                       |          | i –                |               |             |              |
| □ 經濟/企管/理財                           |                           |                    |                       |          | i –                | 寫             |             |              |
| □ 生活嗜好                               |                           |                    |                       |          | i –                |               |             |              |
| □ 歴史/哲學                              |                           |                    |                       |          | i –                |               |             |              |
| □ 政治類                                |                           |                    |                       |          | 1                  |               |             |              |
| □ 懸疑/推理/恐怖小說                         |                           |                    |                       |          | 1                  |               |             |              |
| □ 流行時尚/消費                            |                           |                    |                       |          | V                  |               |             |              |
| □ 電腦/資訊                              |                           |                    |                       |          |                    |               |             |              |
| □ 語言學習                               |                           |                    |                       |          |                    |               |             |              |
| □ 宗教類                                |                           |                    |                       |          |                    |               |             |              |
| □ 科普/科學                              |                           |                    |                       |          |                    |               |             |              |
| □ 社會科學                               |                           |                    |                       |          |                    |               |             |              |
|                                      |                           |                    |                       |          |                    |               |             | € 125% ·     |
| 🐨 🖸 🎽 🌔                              | 🔁 👩 F                     |                    |                       |          | <b>6</b>           | N 0 7 - 1     | - 🔯 🗑 🗣     | 2016/7/19    |

下拉頁面三

| Second and second second s |                                |
|----------------------------------------------------------------------------------------------------|--------------------------------|
| Ge http://scc.ncl.edu.tw/book/user/6982/edit?pass-reset-token=vGgD5ggznUNoUn2Dxk ター さ Ge 書音社區認識     M 校件屋 (12) - lady1975                                                                                                    | 10 🕞 chi   書香社區認證 🗙 🏠 🏠 🕄      |
| 🐅 🖪 注語的詞▼ 🗐 公文管理 🖉 機構內部 🥑 國家居書 🥑 eGov 🖓 書香社區 🥥 Mail 🥑 國家居書 🛐 Face 🥑 取得更多▼ 👘 ▼ 🕤 ▼ 🗆                                                                                                    | 🖶 ▼ 網頁(P)▼ 安全性(S)▼ 工具(O)▼ 🚷▼ 🎽 |
| □ 個人與趣                                                                                                    | ^                              |
| 您每年平均購書的費用 <mark>-無- </mark>                                                                                                    |                                |
| 您每年平均購書的冊數 — 💭                                                                                                    |                                |
| 您的社區內有公共圖書館? *                                                                                                    |                                |
| 0 香                                                                                                    |                                |
| <ul> <li>是</li> </ul>                                                                                                    |                                |
| 您的社區內設有圖書室?*                                                                                                    |                                |
| ○ 否                                                                                                    | 位                              |
| ● 是                                                                                                    | nx.                            |
| 您社區內圖書室提供書刊開覽服務? *                                                                                                    |                                |
| 〇 否                                                                                                    |                                |
| ● 是                                                                                                    | 凈                              |
| 您社區內圖書室會辦理閱讀推廣活動,如說放事時間、講座、讀書會等? *                                                                                                    | i i                            |
| 〇 否                                                                                                    |                                |
| <ul> <li>是</li> </ul>                                                                                                    | !填                             |
| 您社區內至少有一家書店(含二手書店或租書店)或有販售書刊的便利商店? *                                                                                                    |                                |
| 〇 香                                                                                                    |                                |
| <ul> <li>足</li> </ul>                                                                                                    | 寫                              |
| 個人資料蒐集聲明                                                                                                    |                                |
| 聲明內容                                                                                                    |                                |
| 國家圖書館「書香社區認證網站」會員服務規範                                                                                                    |                                |
| 親愛的會員您好! 歡迎您註冊成為本網站會員。為保障您的使用權益,請於註冊成為本網站會員之前,詳細閱覽以下規範內容。會                                                                                                    | 您在線上點選「我接受」選項                  |
| 時,即表不認接受本朝始提供之嚴務,业同意過守以下所有規範内容。                                                                                                    | ~                              |
|                                                                                                    | € 125% ·                       |
|                                                                                                    | 英 2016/7/19                    |
|                                                                                                    |                                |

下拉頁面四

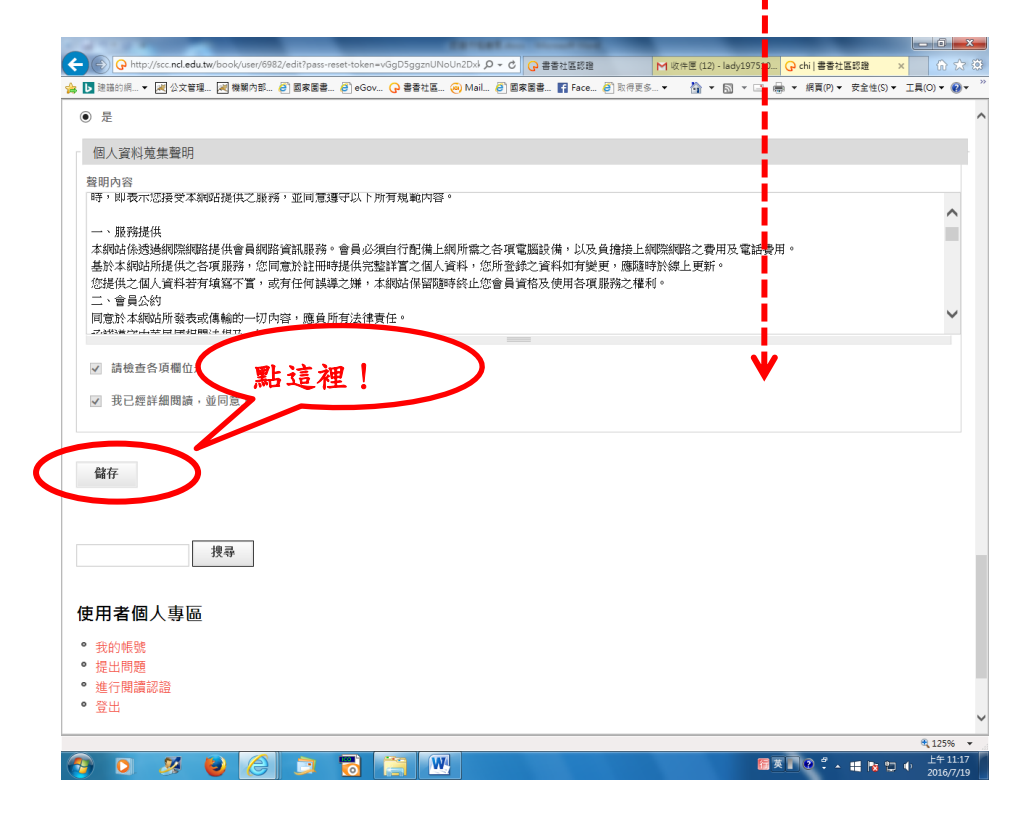

步驟六:按「儲存」後,出現「個人資訊更新成功」頁面,點選左下角「進行閱讀認證」填寫問券,填答完畢點「提交」

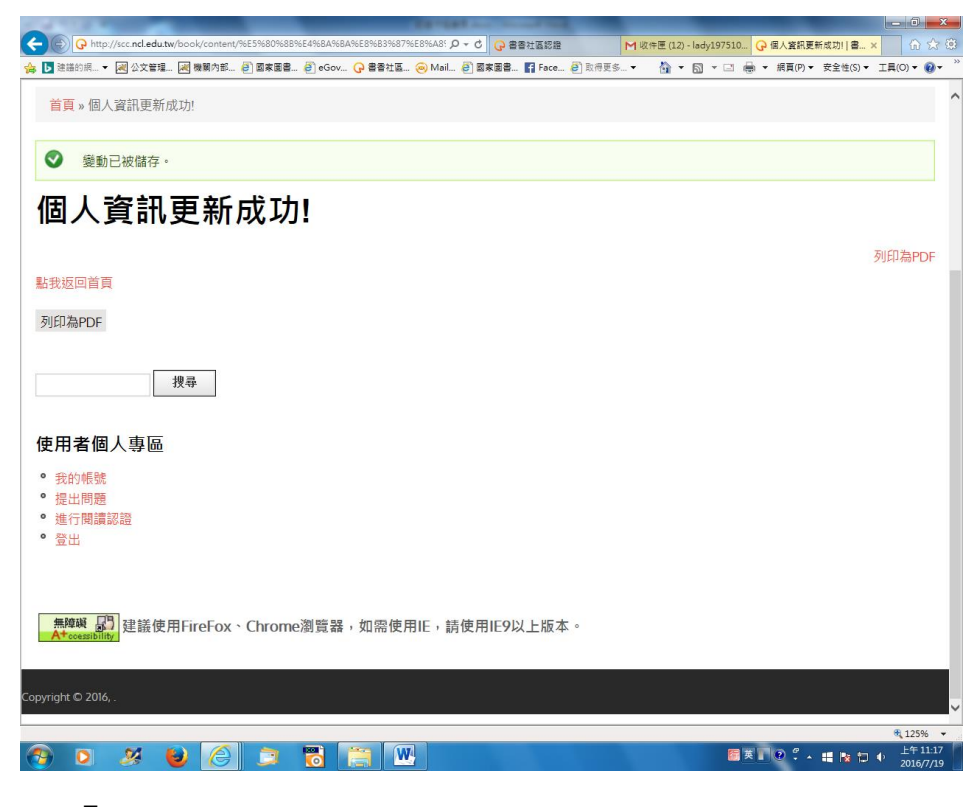

### 點「進行閱讀認證」後的畫面

| -                   |                                                                                                  |                               | 2411          |              |             |                         | -           |          |             |
|---------------------|--------------------------------------------------------------------------------------------------|-------------------------------|---------------|--------------|-------------|-------------------------|-------------|----------|-------------|
| G http://scc.n      | cl.edu.tw/book/2016                                                                              | 5_book/%E6%98%AF              |               | P - C G 書香社i |             | M 收件匣 (12) - lady19751( | 0           | 會社區認證    | × 6 2       |
| 2 建睡的商 🔻 💹 ⁄        | 2文言理 🕅 機關內的                                                                                      | 部 년 國家國書 원 eGov 🔓             | ) 콜콜컨區 🥹 Mail | 🔁 副來國書 🖬     | Face 8 取得更多 | • @•• 🖬 • 🖂             | ● ▼ 照具(P) ▼ | 安至锂(S) • | · T범(O) ▲ 🚯 |
|                     | 8<br>B<br>B<br>B<br>B<br>B<br>B<br>B<br>B<br>B<br>B<br>B<br>B<br>B<br>B<br>B<br>B<br>B<br>B<br>B |                               |               |              |             | 個人或家園                   |             |          |             |
| 首頁 關於               | 相關網站                                                                                             | 常見問題集(FAQ)                    | 使用手冊          | 指標說明         | 網站地圖        |                         | ,           | 依        |             |
| <b>首頁</b> » 2016_1年 | 書香社區認證                                                                                           |                               |               |              |             |                         |             |          |             |
| 016_1               | 1年書                                                                                              | 香社區認該                         | Ц.            |              |             |                         | , í         | 序        | 제대축마다       |
| 個人閱讀情形              |                                                                                                  |                               |               |              |             |                         |             | 填        | 刘叶甸FDF      |
| 您每週平均閱讀             | §的時數超過3小时                                                                                        | 侍。★ ○ 否 ○ 是                   |               |              |             |                         | 1           |          |             |
| 您每月閱讀的書             | 書籍超過2本。★                                                                                         | 〇百〇是                          |               |              |             |                         |             | 寫        |             |
| 您有自己喜愛國             | 周讀的書籍題材。                                                                                         | * 〇 否 〇 是                     |               |              |             |                         | - i - 1     | ···4     |             |
| 您會透過閱讀列             | 來學習感興趣主題                                                                                         | 11的最新資訊。 🗶 🔿 否                | 〇是            |              |             |                         | 1.          |          |             |
| 您會透過閱讀              | 學習更多與嗜好相                                                                                         | 目開的知識。 🗶 🔘 否                  | 〇是            |              |             |                         |             |          |             |
|                     |                                                                                                  |                               |               |              |             |                         |             |          |             |
| 您會透過閱讀學             | ₽習新事物。★                                                                                          | 〇否〇是                          |               |              |             |                         |             |          |             |
| 您會透過閱讀<br>你会应定亡会。   | 學習新事物。*<br><u>h服結成即#e6h</u> 書                                                                    | ○否 ○ 是<br><u>‱, ★ ○ 本 ○ 早</u> |               |              |             |                         | ί.          |          |             |

### 填答完畢

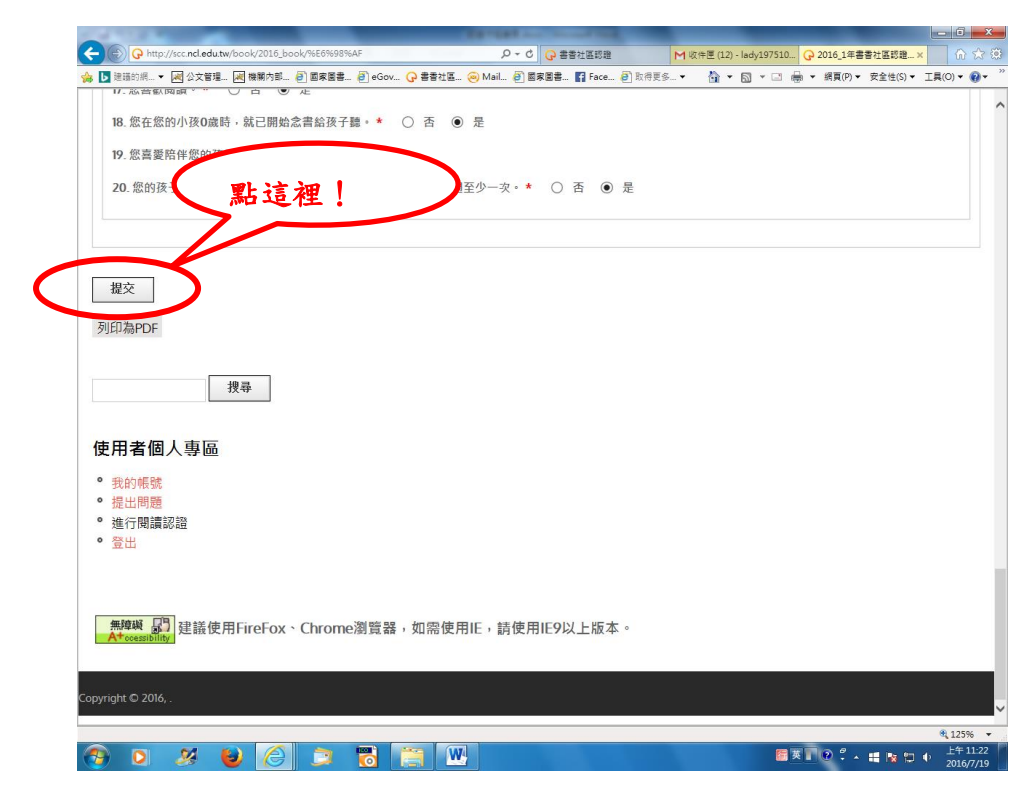

# 點「提交」後畫面

| 0                                                                                                    |                                                              |                            |                                  | - • • ×                                      |
|----------------------------------------------------------------------------------------------------|--------------------------------------------------------------|----------------------------|----------------------------------|----------------------------------------------|
| ← (→ http://scc.ncl.edu.tw/book/content/%E6%81%AD%E5%9b%9c% ◆ D 注決的振 → 副 公文管理 副 登閣内部 ④ 国家憲書 ④ eGov ● | ※E4%ED%AU%E5%AE / / ▼ C () 書書社<br>○ 書書社區 (※) Mail (※) 回家原書 [ | E 語記題 M 地<br>Face 一般 取得更多・ | +匣 (12) - lady197510   🕝 恭喜你完成   | 2題1書書×<br>金全件(S) ▼ TE(O) ▼ Ø ▼ <sup>20</sup> |
|                                                                                                    |                                                              |                            | 磁理上回事業<br>個人或家庭問題情況<br>の可以少 500% |                                              |
| 首頁 關於 相關網站 常見問題集(FAQ)                                                                                | ) 使用手冊 指標說明                                                  | 網站地圖                       |                                  |                                              |
| 首頁 » 恭喜你完成認證!                                                                                        |                                                              |                            |                                  |                                              |
| 恭喜你完成認證!                                                                                             |                                                              |                            |                                  | 제대처마대                                        |
| 點我返回首頁<br>列印為PDF                                                                                     |                                                              |                            |                                  | 734-Mail Di                                  |
| 搜尋                                                                                                   |                                                              |                            |                                  |                                              |
| 使用者個人專區<br>。 我的帳號                                                                                    |                                                              |                            |                                  |                                              |
| <ul> <li>● 提出問題</li> <li>● 進行閱讀認證</li> </ul>                                                         |                                                              |                            |                                  | € 1350°                                      |
| 🔊 🖸 🎽 😜 🏉 🗦 🐻 🚺                                                                                      |                                                              |                            | <b>簡英■@ ? ▲</b>                  | 125% 上午11-23 上午11-23 2016/7/19               |

步驟七:點「閱讀證書」,看一下自己的閱讀認證情形,完成!

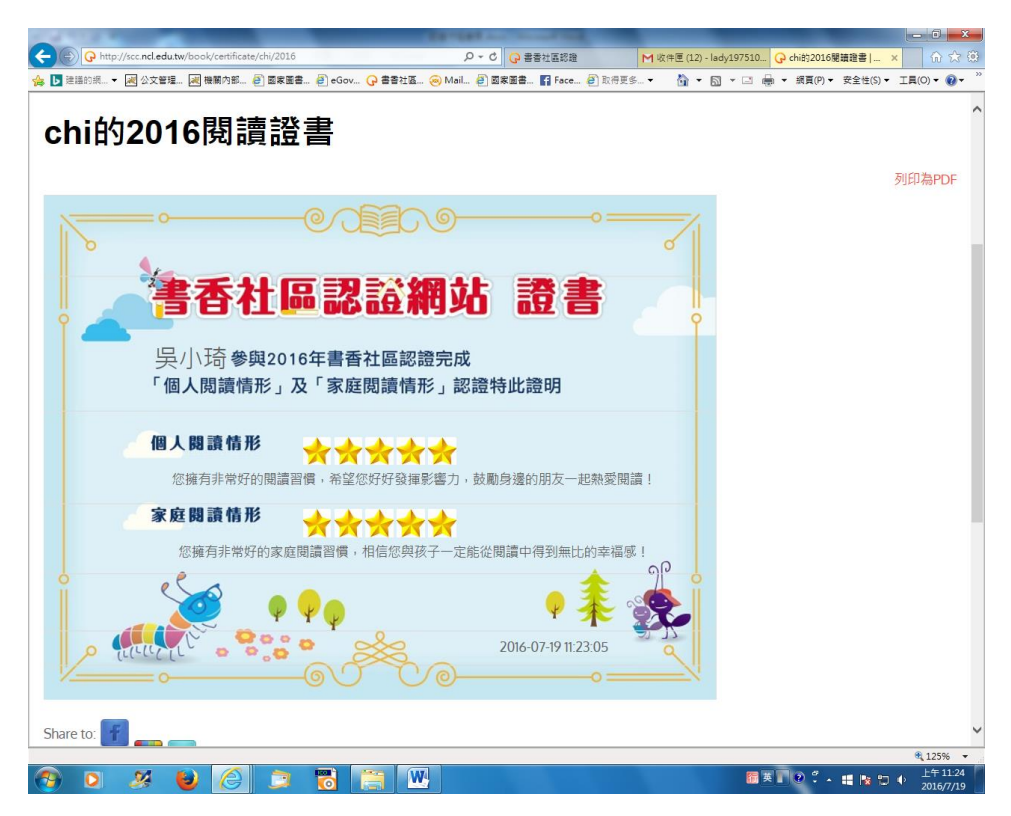